## Instalation procedure for the Ricoh Aficio 2045 PLC 5e printer

The printer is located in DEM's secretary. This procedure explains how to install the **Ricoh Aficio 2045 PLC 5e** in Windows XP.

- 1. Go to the control pannel and select printers and faxes.
- 2. Chose the option add new printer.
- 3. Select the option **local printer**, without activating the autodetect checkbox, see Figure 1.
- 4. Create a new port, type **Standard TCP/IP Port**, Figure 2.
- Insert IP adress 193.137.85.169, filling name as, for example, Ricoh\_DEM, Figure 3
- 6. Afterwards the printers' drivers are required (download at http://www.ricohusa.com/downloads/d ownloads.asptsn=RicohUSA&path=htt p://support.ricoh.com/bb/html/ dr ut e/rc2/model/x2035e 45e/x2035e \_45een.htm).
- 7. Unzip the drivers to a temporary folder.
- Choose the option disk and select the directory to where the drivers have been unziped, Figure 4.

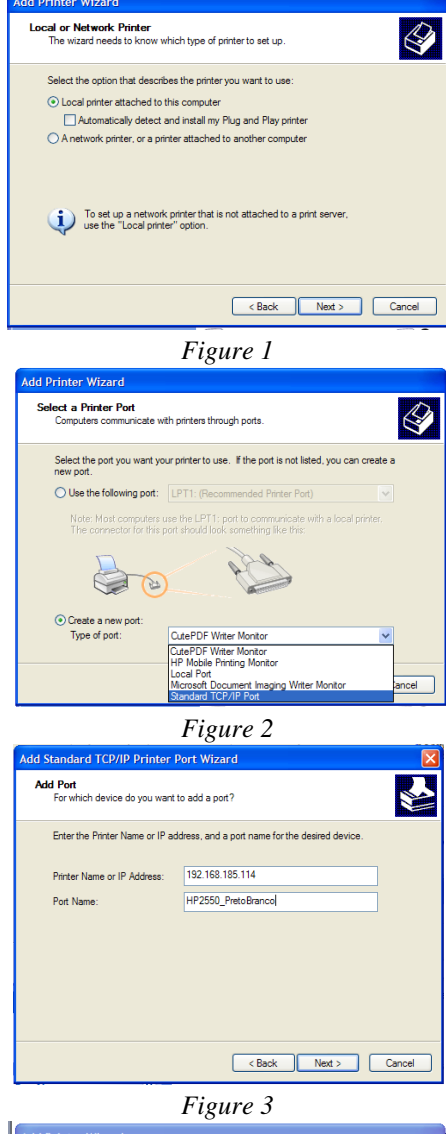

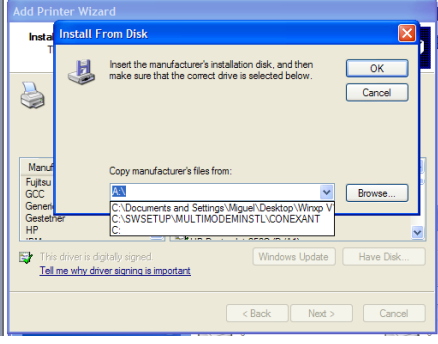

Figure 4